## Como adicionar IPs no CloudServer

| 1          | Acesse a opção "Servidores Virtuais"                                                                                               |
|------------|----------------------------------------------------------------------------------------------------|
| 2          | Selecione a Máquina virtual que deseja adicionar o novo endereço IPv4, nesse caso, clicaremos no nome Tutorial                     |
|            | OS Etiqueta                                                                                                    |
|            | Tutorial                                                                                                    |
|            |                                                                                                    |
| 3          | Navegue até a opção "Rede > Endereços IP"                                                                                          |
|            | 🔇 Rede 🔻 📾 Armaze                                                                                                    |
|            | G Interfaces de Rede                                                                                                    |
|            | IP Enderecos IP                                                                                                    |
| $\frown$   |                                                                                                    |
| (4)        | Selecione a opção "Alocar novo endereço IP"                                                                                        |
|            | Alocar Novo Endereço IP                                                                                                    |
| 5          | Selecione a interface de rede para qual o endereço IP será adicionado, feito isso, clique em "Adicionar Endereço IP"               |
| $\bigcirc$ | Adicionar Endereço IP                                                                                                    |
|            | Nesta etapa, você tem a opção de selecionar um endereço IP específico. Se não selecionado, o próximo IP disponível será atribuído. |
| 6          | Após ter adicionado o endereço IP a sua máquina, basta acessar o seu painel WHM e pesquisar pela opção "Add a New IP Address"      |

| Add a New IP Address                                                  |  |
|-----------------------------------------------------------------------|--|
| New IP or IP range to add:                                            |  |
| Select a subnet mask for the IP or IPs above to use:<br>255.255.255.0 |  |
| IPs and IP ranges to exclude from the range of new IPs (optional):    |  |
| Submit                                                                |  |

Basta adicionar o endereço IP fornecido no painel Cloud e a máscara de rede informada.

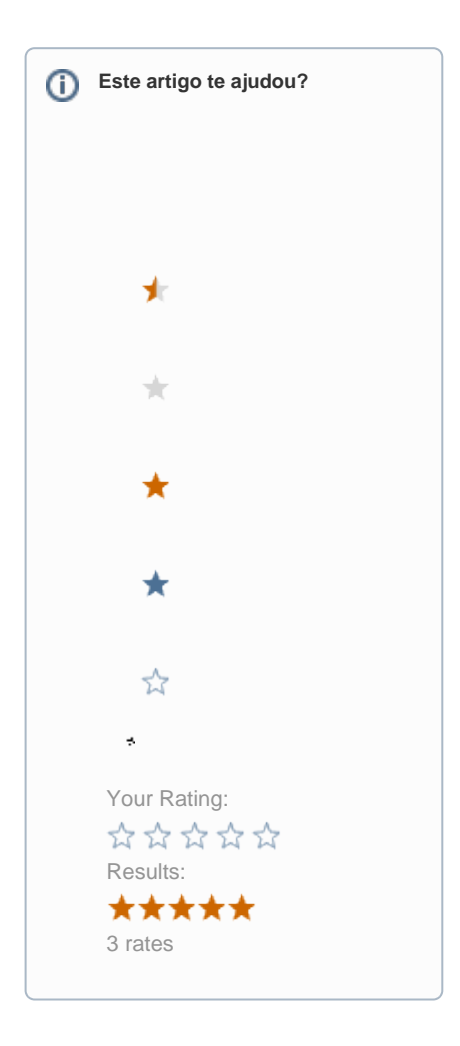

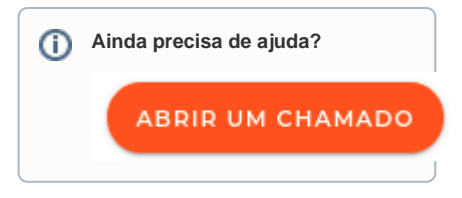